## Иструкция по пополнению баланса карты учащегося

- 1. Пополнение через Банк Москвы (КАРТА)
- 2. Пополнение через Банк Москвы (НАЛ.)
- 3. Пополнение через Конкорд (НАЛ.)
- 4. Пополнение через МПГУ (ОНЛАЙН)
- 5. Пополнение через Сбербанк (КАРТА)
- 6. Пополнение через Сбербанк (НАЛ.)

Пополнение лицевого счета через терминалы ОАО «Банка Москвы» банковской картой

1) Вставьте карту.

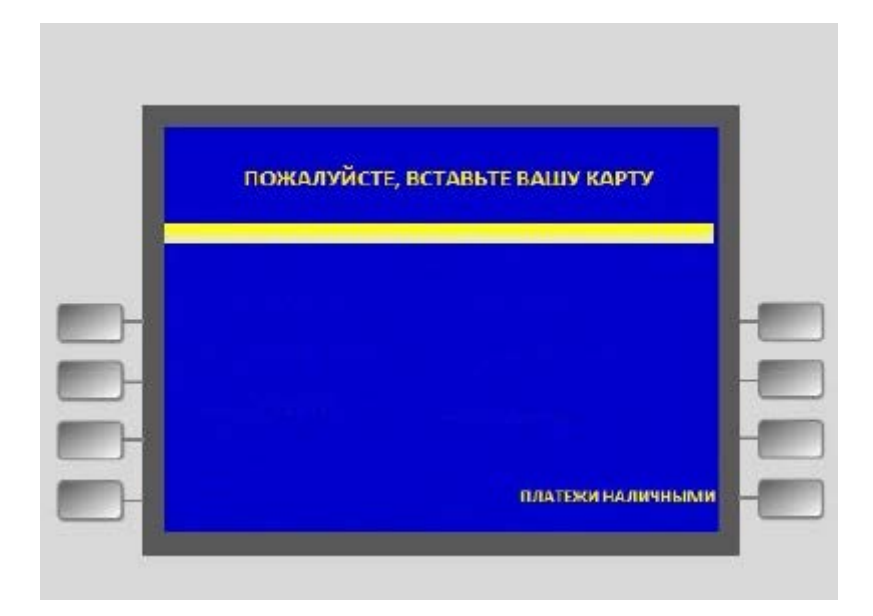

2) Введите ПИН-код банковской карты (4 цифры), нажмите «ДАЛЕЕ».

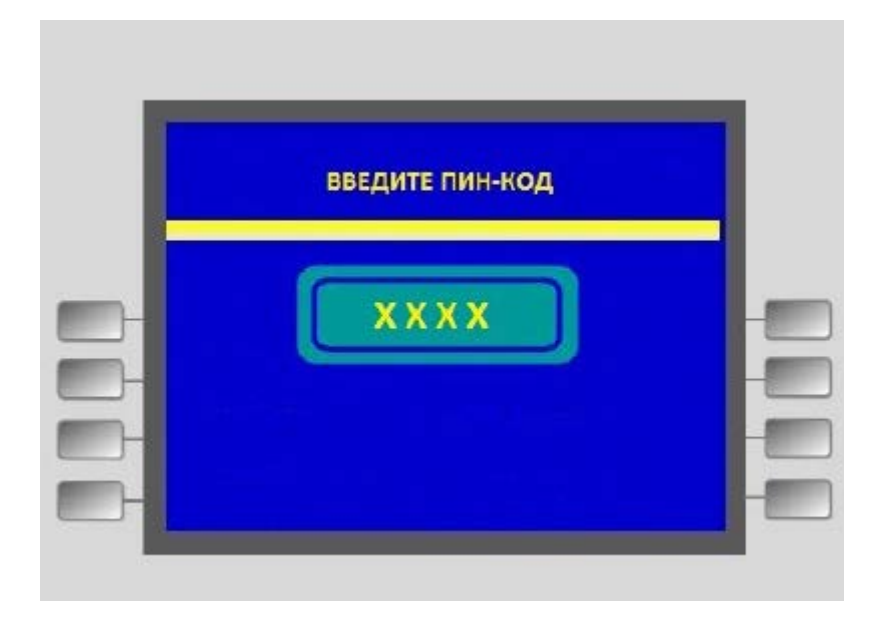

3) В основном меню выберите «ПЛАТЕЖИ».

| ВЫБОР            | ОПЕРАЦИИ        |     |
|------------------|-----------------|-----|
|                  |                 |     |
|                  | выдача наличных | -   |
| H                | OCTATOR         | - 1 |
| - ПРИЕМ НАЛИЧНЫХ | мини-выписка    | -   |
|                  | платежи         | -   |

4) Выберите группу «ОПЛАТА ПО КОДУ ПЛАТЕЖА».

| выберите т                  | ИП ПЛАТЕЖА                              |
|-----------------------------|-----------------------------------------|
|                             |                                         |
| - ЦЕННЫЕ БУМАГИ             | МОБИЛЬНЫЙ<br>Телефон                    |
| - БЛАГОТВОРИ-<br>Тельность  | ТЕЛЕВИДЕНИЕ<br>И ИНТЕРНЕТ               |
| – ОПЛАТА ПО<br>Коду платежа | СТАЦИОНАРНЫИ<br>ТЕЛЕФОН<br>Коммунальные |

5) В следующем меню введите код платежа. Не более 3 цифр,
ГУП «Социальное питание «Юго-Восток» - код 906.
ООО кафе «Утро» – код 910
ГУП «Социальное питание Север»- код 908

Нажмите «ВВОД».

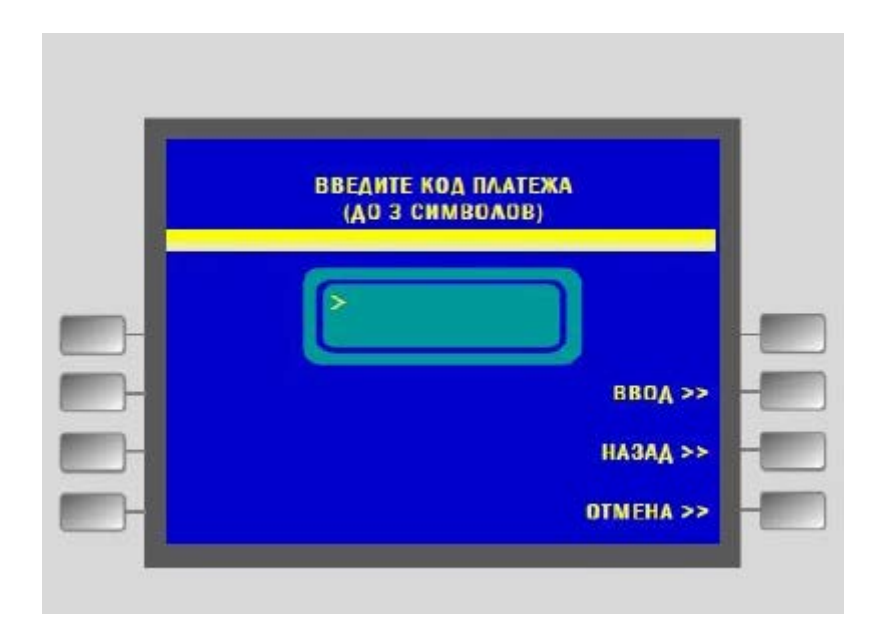

Для возврата в предыдущее меню нажмите «НАЗАД».

Внимание! На этом этапе и далее Вы всегда сможете прервать операцию пополнения лицевого счёта, нажав на кнопку «ОТМЕНА».

6) В окне «ВВЕДИТЕ РЕКВИЗИТЫ ПЛАТЕЖА» введите номер (от 8 до 10 цифр) лицевого счета школьника.

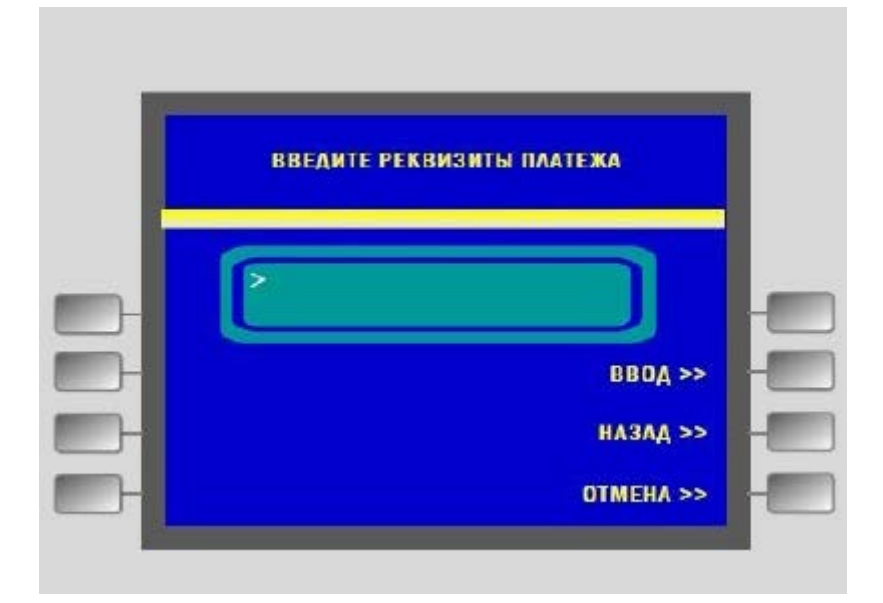

Внимание! В случае попыток ввода больше 10 цифр или меньше 8 будет выдано предупреждение об ошибке.

В случае ввода несуществующего лицевого счета на экране появится надпись «Неверный лицевой счет».

Нажмите «ВВОД» для перехода на следующий экран.

Скорректируйте, в случае необходимости, введенное значение, нажав «НАЗАД».

7) Введите сумму платежа в рублях. Нажмите «ПОДТВЕРДИТЬ», возьмите распечатанную квитанцию об оплате.

| ВВЕДИТЕ СУММУ ПЛАТЕЖА В РУБЛЯХ |   |
|--------------------------------|---|
|                                | - |
|                                | - |
| ПОДТВЕРДИТЬ >>                 |   |
| ИСПРАВИТЬ >>                   |   |

Внимание! Для отмены операции нажмите «ИСПРАВИТЬ»

8) На экране показана фамилия и имя владельца лицевого счета, а также актуальный баланс лицевого счета. Для пополнения лицевого счета выберите «ДА».

| ПОЖАЛУЙСТА, ПРОВЕРЬТЕ | РЕКВИЗИТЫ ПЛАТЕЖА |
|-----------------------|-------------------|
| ш одолж               | 1191              |
| сумма платека:        |                   |
|                       | LOBAN             |
| WHO., HOAHOB HOAH HOA | TUBIT             |
| EARADIC:              | 11.55             |

Внимание! Для отмены операции нажмите «НЕТ».

9) Ваша операция завершена, возьмите распечатанную квитанцию об оплате.

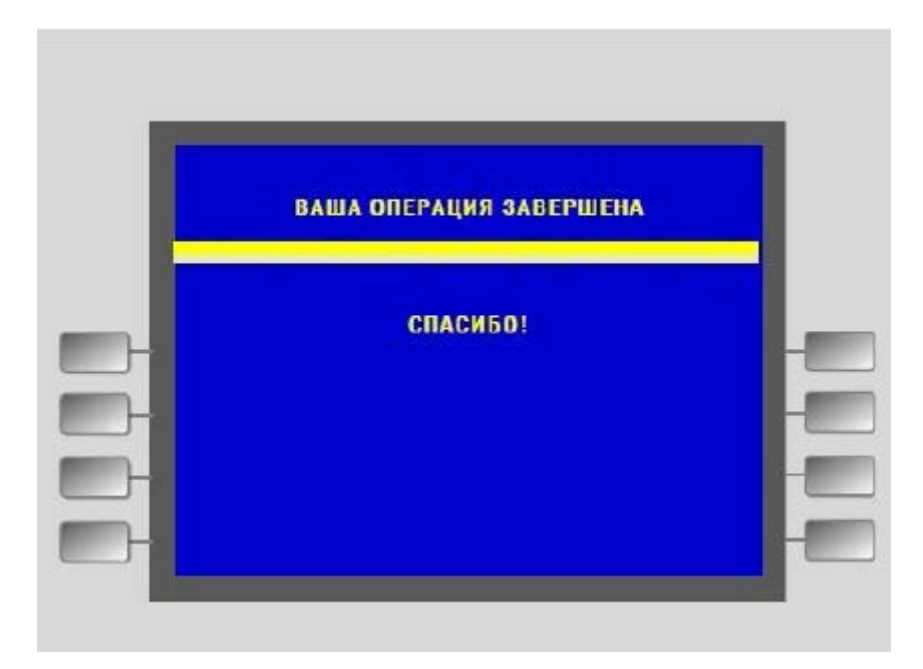

В результате проведенных действий лицевой счет электронной карты вашего ребенка будет пополнен, а Вы получите SMS-сообщение с суммой зачисления и значением баланса лицевого счета после зачисления, например:

«Зачислено 300,00; баланс 420,00 (12345678 Иванов Иван)» Пополнение лицевого счета через терминалы ОАО «Банка Москвы» наличными

1) На основном меню устройства самообслуживания выберите «ПЛАТЕЖИ НАЛИЧНЫМИ» для оплаты наличными.

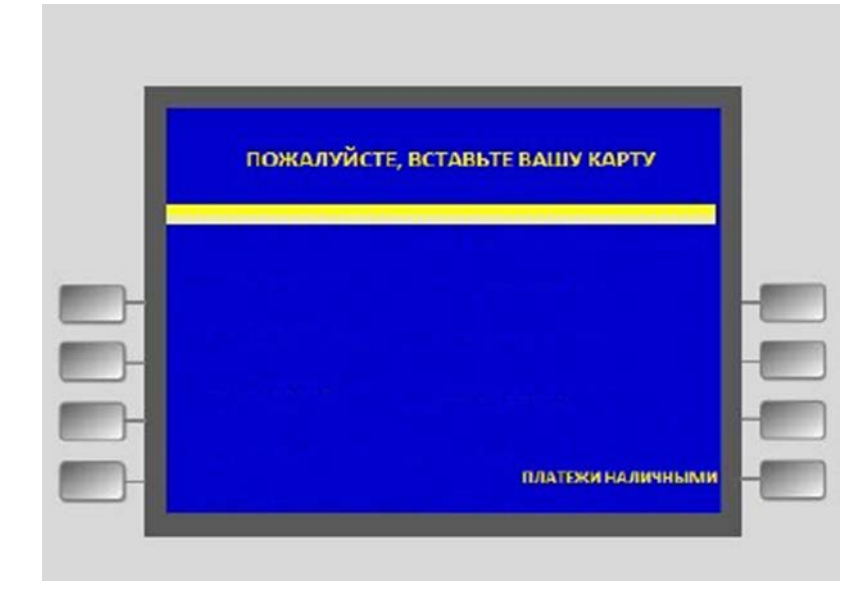

2) Из «ГЛАВНОГО МЕНЮ» выберите группу «ОПЛАТА ПО КОДУ ПЛАТЕЖА».

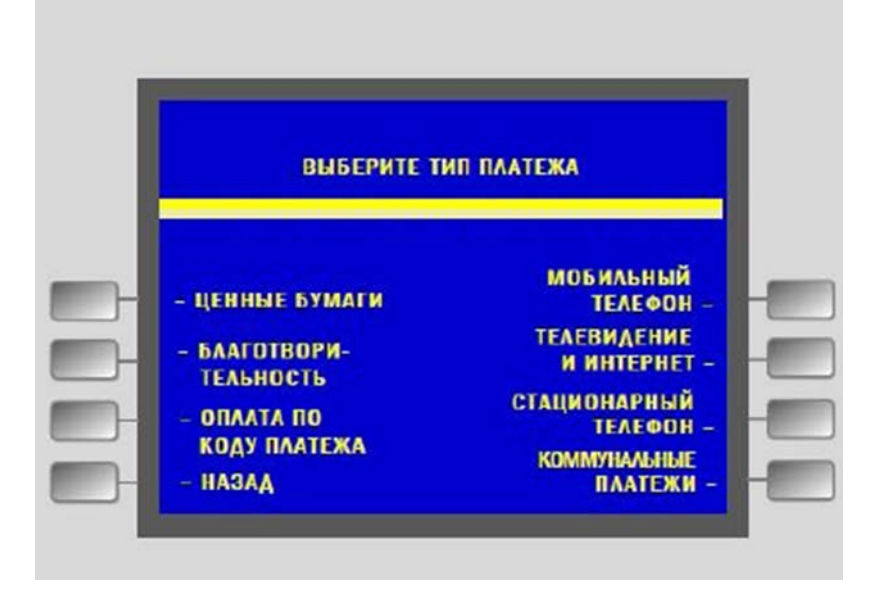

3) В следующем меню введите код платежа. Не более 3 цифр,

ГУП «Социальное питание «Юго-Восток» - код 906. ООО кафе «Утро» — код 910 ГУП «Социальное питание Север»- код 908

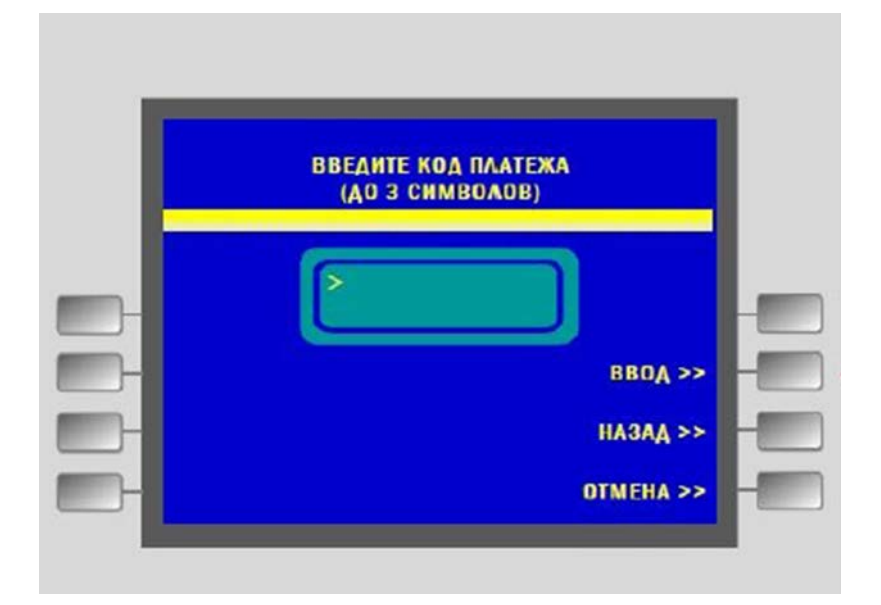

Нажмите «ВВОД»

Для возврата в предыдущее меню нажмите «НАЗАД».

Внимание! На этом этапе и далее Вы всегда сможете прервать операцию пополнения лицевого счёта, нажав на кнопку «ОТМЕНА».

 В окне «ВВЕДИТЕ РЕКВИЗИТЫ ПЛАТЕЖА» введите номер (от 8 до 10 цифр) лицевого счета школьника.

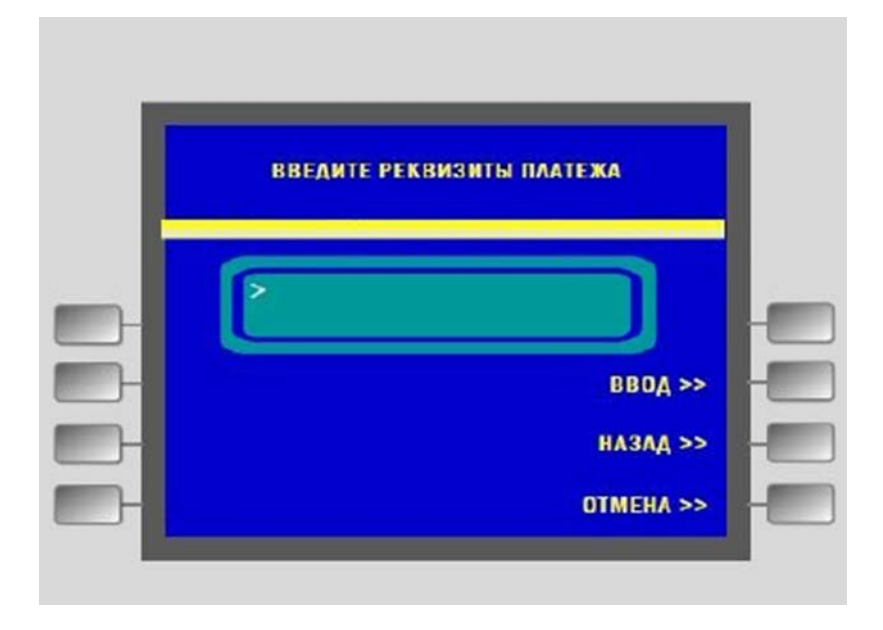

Внимание! В случае попыток ввода больше 10 цифр или меньше 8 будет выдано предупреждение об ошибке.

В случае ввода несуществующего лицевого счета на экране появится надпись «Неверный лицевой счет».

Нажмите «ВВОД» для перехода на следующий экран.

Скорректируйте, в случае необходимости, введенное значение, нажав «НАЗАД».

5) Вставьте банкноты в отверстие купюроприемника.

Внимание! Устройство купюры не возвращает и сдачи не дает, сумма внесенных средств равняется сумме перечисления.

6) Подтвердите сумму принятых средств, нажав на кнопку "Подтвердить".

| ПОЖАЛУЙСТА,<br>Принятых сре<br>ог | ПОДТВЕРДИТЕ СУММУ<br>Едств или отмените<br>Терацию |
|-----------------------------------|----------------------------------------------------|
| долл.: о                          | ОТМЕНИТЬ >                                         |
| EBPO.: 0                          | подтвердить >                                      |
| РУБЛИ.: 0                         |                                                    |

7) На экране будет показана фамилия и имя владельца лицевого счета, а также актуальный баланс лицевого счета. Для пополнения лицевого счета выберите «ДА»

Внимание! Для отмены операции нажмите «НЕТ»

| ПОЖАЛУЙСТА, ПР | ОВЕРЬТЕ РЕКВИЗИ<br>Грололжить? | ІТЫ ПЛАТЕЖА |
|----------------|--------------------------------|-------------|
|                |                                |             |
| СУММА ПЛАТЕЖ   | A:                             |             |
| ФИО.: ИВАНОВ И | ІВАН ИВАНОВИЧ                  |             |
| БАЛАНС:        |                                | ДА >>       |
|                |                                | HET >>      |

8) Ваша операция завершена, возьмите распечатанную квитанцию об оплате.

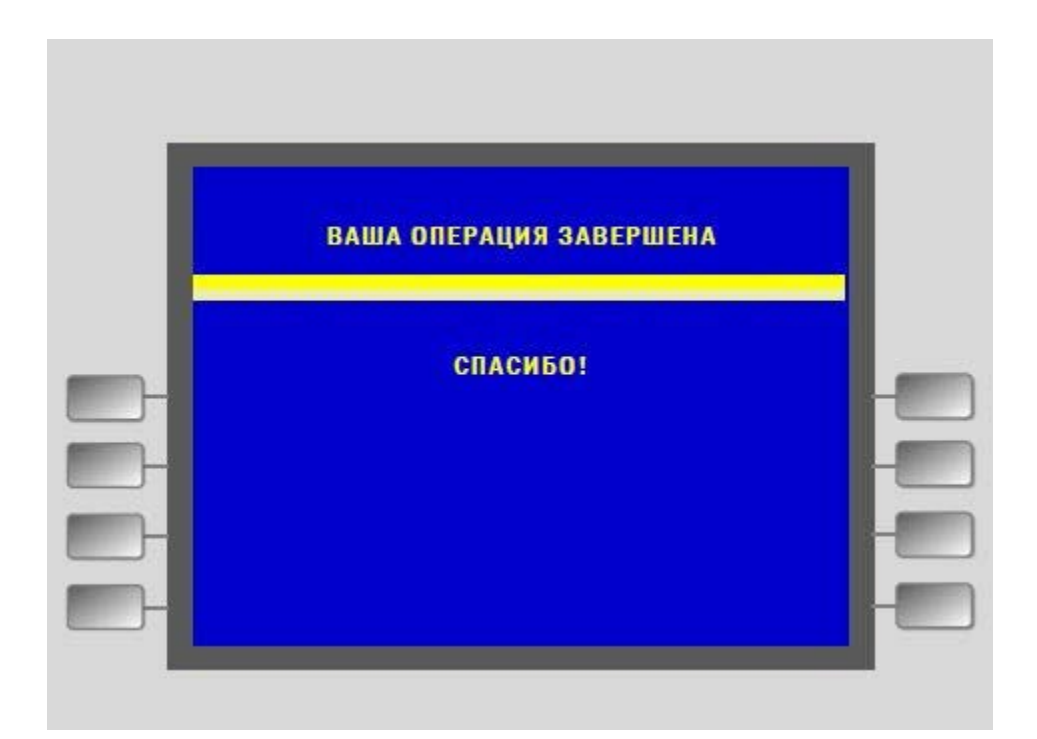

В результате проведенных действий лицевой счет электронной карты вашего ребенка будет пополнен, а Вы получите SMS-сообщение с суммой зачисления и значением баланса лицевого счета после зачисления, например:

> «Зачислено 300,00; баланс 420,00 (12345678 Иванов Иван)»

Пополнение лицевого счета через терминалы поставщика питания наличными

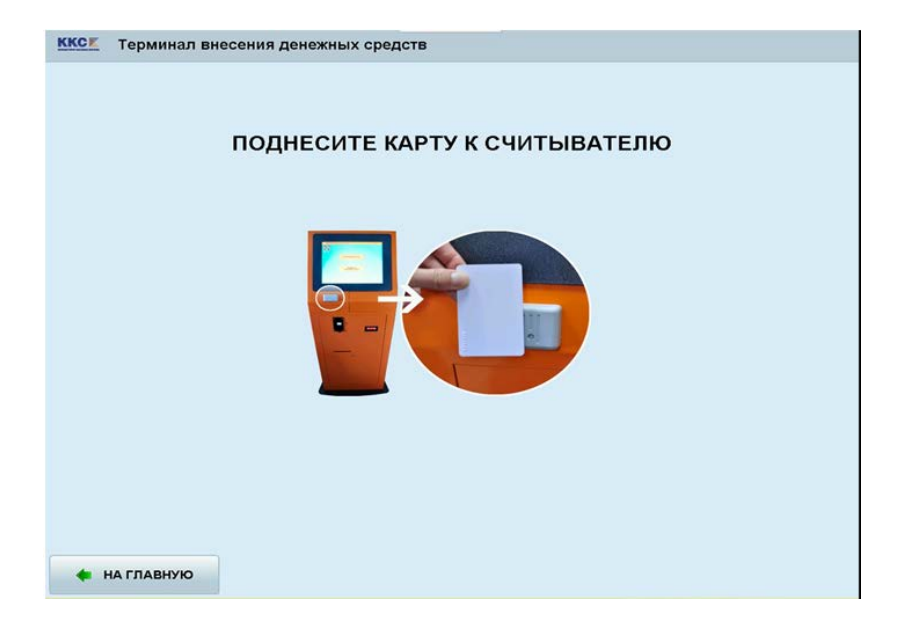

Поднесите электронную карту к считывателю терминала

В основном меню нажмите кнопку «ПОПОЛНЕНИЕ СЧЕТА»

| ККС Терминал внесени | ия денежных средств       |  |
|----------------------|---------------------------|--|
|                      | ПОПОЛНЕНИЕ СЧЁТА          |  |
|                      | ПРОВЕРИТЬ СОСТОЯНИЕ СЧЁТА |  |
|                      | ПЕЧАТЬ БАЛАНСА            |  |
|                      |                           |  |

На появившемся экране Вы видите:

Номер электронной карты

ФИО владельца карты

Текущее состояние лицевого счета

Вставьте купюры в отверстие купюроприемника

Монеты - в отверстие монетоприемника

Внимание! Устройство купюры и монеты не возвращает и сдачи не дает, сумма внесенных средств равняется сумме перечисления.

Сумма вносимых денежных средств показывается в поле Сумма

По окончании нажмите кнопку «ОПЛАТИТЬ»

| KKCK | Терминал внесения дене         | жных средств                                                                                            |                                                   |
|------|--------------------------------|----------------------------------------------------------------------------------------------------|---------------------------------------------------|
|      |                                | Карта №                                                                                                 | 843A2534                                          |
|      |                                | Фамилия                                                                                                 | Шигаев                                            |
|      |                                | Имя                                                                                                    | Михаил                                            |
|      |                                | Отчество                                                                                                | Антонович 20200010                                |
|      |                                | Средства                                                                                                | 0.00                                              |
|      |                                | Сумма                                                                                                   | 0.00                                              |
|      | е<br>ПО<br>Внимание: принимают | ВНЕСИТЕ НЕОБХОДИМУЮ С<br>ОКОНЧАНИИ НАЖМИТЕ "ОП<br>ся купюры достоинством 10<br>и монеты 1, 2, 5, 10 руб | ИМУ,<br>ПАТИТЬ''<br>50, 100, 500, 1000, 5000 руб. |
| +    | НА ГЛАВНУЮ                     | оплатить 🔿                                                                                              |                                                   |

На следующем экране – в поле Средства Вы видите состояние лицевого счета после произведенного пополнения

|   | Карта №:  | 843A2534           |
|---|-----------|--------------------|
|   | Фамилия   | Шигаев             |
| 1 | Имя       | Михаил             |
|   | Отчество  | Антонович 20200010 |
|   | Средства: | 0.00               |
|   |           |                    |
|   |           |                    |

Нажмите на кнопку «ПЕЧАТЬ БАЛАНСА», чтобы получить квитанцию о состоянии счета.

В результате проведенных действий лицевой счет электронной карты вашего ребенка будет пополнен, а Вы получите SMS-сообщение с суммой зачисления и значением баланса лицевого счета после зачисления, например:

«Зачислено 300,00; баланс 420,00 (12345678 Иванов Иван)»

## Пополнение лицевого счета через Портал государственных и муниципальных услуг (функций) города Москвы

Внимание! Для осуществления пополнения лицевого счета учащегося через Портал государственных и муниципальных услуг (функций) города Москвы (далее МПГУ), у Вас должна быть подключена услуга «SMS-информирование», Вы должны быть зарегистрированы на МПГУ, лицевой счет учащегося должен быть привязан к номеру Вашего телефона, указанного при подключении услуги «СМС-информирование», на Портале государственных и муниципальных услуг (функций) города Москвы.

На главной странице портала **pgu.mos.ru** выберите раздел «**Оплатить**» (он является одним из пунктов горизонтального меню, представленного в верхней части окна).

Пополнение счета в системе «Проход и питание» находится в разделе "Популярные услуги для оплаты".

|          | ps://pgu.mos.ru/ru/application/charges/search/?bookmarks                           | Р → 🚔 С × 📓 Поиск и оплата начислен ×                                  | <b>*</b> *   |
|----------|------------------------------------------------------------------------------------|------------------------------------------------------------------------|--------------|
| x Google |                                                                                    | • • • • • • • • • • • • • • • • • • •                                  | Войти 🛰      |
|          | О ПОРТАЛ<br>ГОСУДАРСТВЕННЫХ И<br>МУНИЦИПАЛЬНЫХ<br>УСЛУГ (ФУНКЦИЙ)<br>ГОРОДА МОСКВЫ | и в<br>й лагерь Карачу Карачу Штрафы ГИБДД Результаты ЕГЭ<br>или ГИА-9 | atbca        |
| -        | Физическим лицам Юридическим лицам Э.                                              | лектронные услуги Оплатить Ведомства Все услуги МФЦ                    | _            |
|          | Главная > Поиск и оплата начислений                                                |                                                                        |              |
|          | ОПЛАТА ГС                                                                          | ОСУДАРСТВЕННЫХ И МУНИЦИПАЛЬНЫХ УСЛУГ                                   |              |
|          | Поиск и оплата начислений<br>Описание Популярные Виды плат                         | ежей Поиск начислених                                                  | ратная связь |
|          | Популярные услуги для оплаты                                                       |                                                                        |              |
|          | Коммунальные платежи                                                               | Штрафы ГИБДД г.Москвы<br>системе "Проход и<br>питание"                 |              |
|          | Оплата штрафа за неправильную парковку                                             |                                                                        |              |
|          |                                                                                    |                                                                        |              |

Щелкнув по кнопке «Пополнение счета в системе «Проход и питание», переходим на следующую страницу. Здесь можно либо выбрать счёт, зарегистрированный в Вашем личном кабинете, либо ввести номер счёта вручную. Если Вы забыли **номер лицевого счета**, то Вы можете его узнать:

- У ответственного за организацию питания в школе;
- На информационном терминале, установленном в школе, поднеся электронную карту учащегося;
- В СМС-уведомлениях о посещении школы.

Далее в поле "Сумма платежа" необходимо внести сумму, которую Вы хотите перечислить на лицевой счёт.

| 🗲 🕣 📓 https://pgu.mos.ru/ru/payment/?PAYMENT_RCPT=ISPP 🖉 🗢 🖨 🖒 🗙 🔯 Оплата услуг / Портал гос 🗙                                                                                                    | <b>↑</b> ★ ¤                                 |
|----------------------------------------------------------------------------------------------------|----------------------------------------------|
| 🗴 Google 🗸 🖓 Поиск - 🔀 Поделиться Дополнительно Э                                                                                                    | Войти 🔌 🔹                                    |
| О портале Блог портала Частые вопросы Поиск по сайту Q Э Личный кабинет Зарегистрироваться                                                                                                    | 4                                            |
| ПОРТАЛ<br>ГОСУДАРСТВЕННЫХ И<br>УСЛУГ (ФУНКЦИЙ)<br>ГОРОДА МОСКВЫ                                                                                                    |                                              |
| Физическим лицам Юридическим лицам Электронные услуги Оплатить Ведомства Все услуги МФЦ                                                                                                    | _                                            |
| Главная > Оплата услуг                                                                                                    |                                              |
| ОПЛАТА УСЛУГ                                                                                                    |                                              |
| Пополнение лицевого счёта карты прохода и питания ребёнка<br>В этом разделе Вы можете пополнить баланс лицевого счёта для дальнейшего использования карты при оплате питания ребёнка в школе.<br>Выбор счёта для оплаты:<br><ul> <li>Выбор счёта для оплаты:</li> <li>Выбрать из зарегистрированных счетов:</li> <li>Ввести номер счёта:</li> </ul> <li>Сумма платежа: py6.</li> <li>Назад Оплатить</li> | обратная связь                               |
| Номер лицевого счёта Вы можете узнать:<br>> У ответственного за питание в школе;<br>> На информационном терминале, установленном в школе, поднеся электронную карту учащегося;<br>> В СМС-уведомлениях о посещении школы                                                                                                    | 1 <b>1</b> 1 1 1 1 1 1 1 1 1 1 1 1 1 1 1 1 1 |

Нажав на кнопку "Оплатить", переходим на следующую страницу

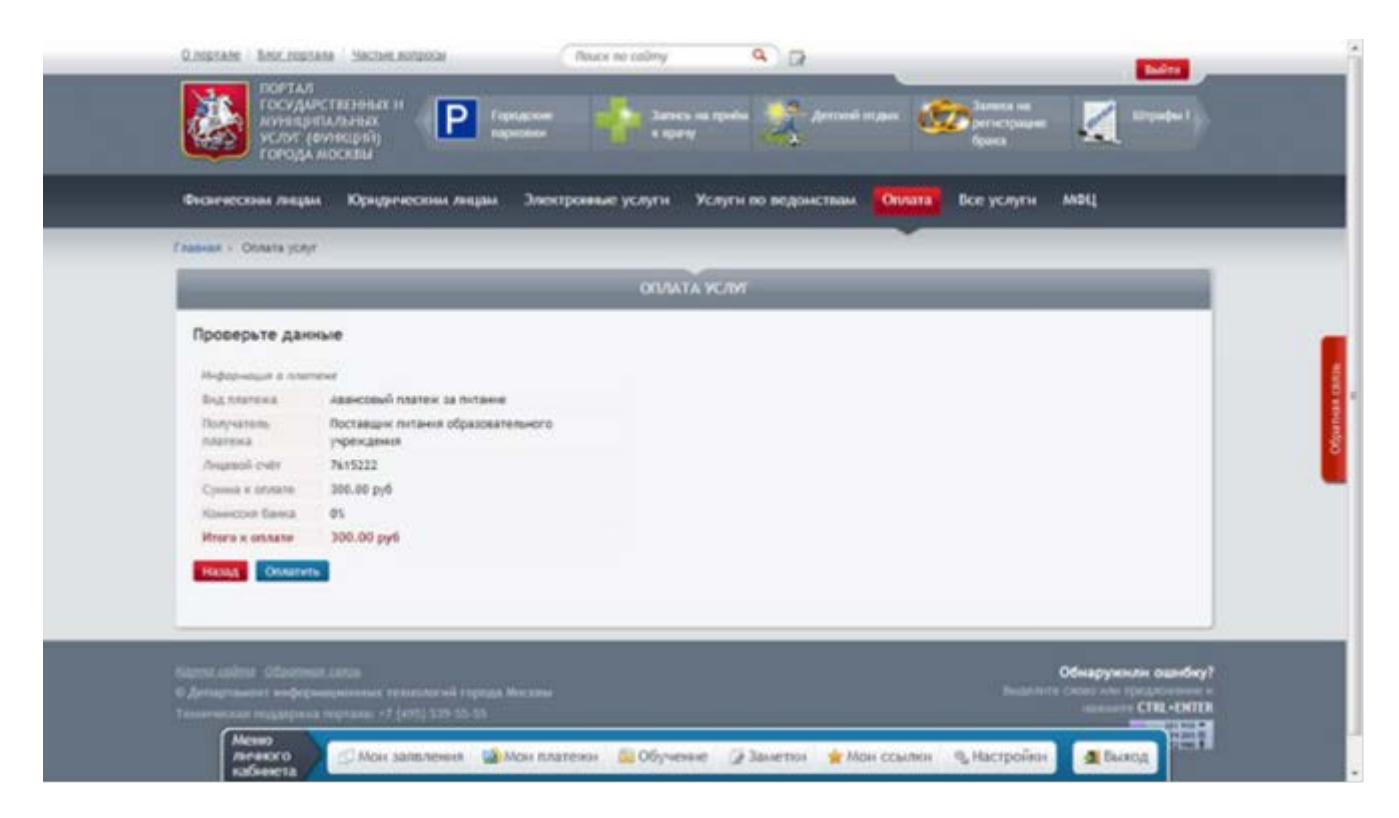

Проверив еще раз данные платежа, по кнопке "Оплатить" переходим на страницу проведения он-лайн платежа по банковской карте.

В результате проведенных действий лицевой счет электронной карты вашего ребенка будет пополнен, а Вы получите SMS-сообщение с суммой зачисления и значением баланса лицевого счета после зачисления, например:

> «Зачислено 300,00; баланс 420,00 (12345678 Иванов Иван)»

## Инструкция по порядку проведения платежа за школьное питание с Банковской картой на терминалах ОАО «Сбербанк России

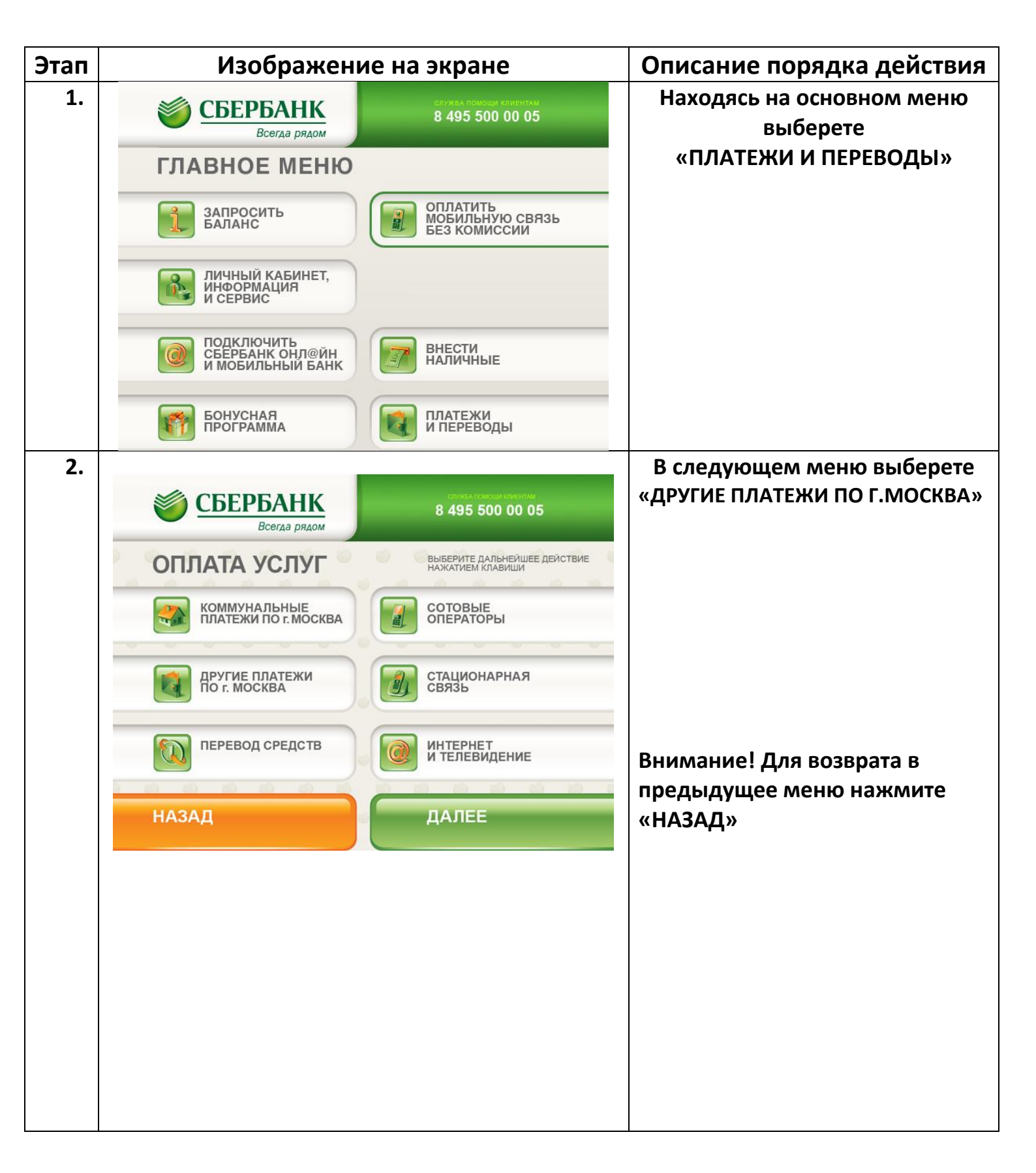

| 3. | СБЕРБАНК<br>Всегда рядом                       | стивателоци кистал<br>+7 495 <b>500 00 05</b> | В следующем меню выберете<br>«ДРУГИЕ ПЛАТЕЖИ Г.МОСКВЫ» |
|----|------------------------------------------------|-----------------------------------------------|--------------------------------------------------------|
|    | ВЫБОР ПОЛУЧАТЕЛЯ                               | Выберите группу                               |                                                        |
|    | оплата по штрих-<br>коду                       | ДРУГИЕ ПЛАТЕЖИ<br>Г.МОСКВА                    | Внимание! Для отмены<br>операции нажмите «OTMEHA»      |
|    | ПОИСК И ОПЛАТА<br>ОБРАЗОВАТЕЛЬНЫХ<br>УЧРЕЖДЕНИ | ПОГАШЕНИЕ КРЕДИТОВ<br>ДРУГИХ БАНКОВ           |                                                        |
|    |                                                |                                               |                                                        |
|    | НАЛОГИ, ШТРАФЫ<br>ГИБДД, СУДЫ, ЗАГС            | OTMEHA                                        |                                                        |
| 4  |                                                |                                               | В следующем меню выберете                              |
|    | СБЕРБАНК<br>Всегда рядом                       | +7 495 <b>500 00 05</b>                       | «ДЕТСКИЕ САДЫ, ШКОЛЫ,                                  |
|    | ВЫБОР ПОЛУЧАТЕЛЯ                               | ВЫБЕРИТЕ ГРУППУ                               | институты»                                             |
|    | ПОИСК ОРГАНИЗАЦИЙ                              | СОТОВАЯ СВЯЗЬ,<br>ИНТЕРНЕТ, ТЕЛЕФОН,<br>ТВ    |                                                        |
|    | КОММУНАЛЬНЫЕ<br>ПЛАТЕЖИ                        | ДЕТСКИЕ САДЫ, ШКОЛЫ,<br>ИНСТИТУТЫ             | Внимание! Для отмены<br>операции нажмите «ОТМЕНА»      |
|    | БЛАГОТВОРИТЕЛЬНЫЕ<br>ОРГАНИЗАЦИИ               | ДРУГИЕ ПЛАТЕЖИ                                |                                                        |
|    | НАЛОГИ, СБОРЫ,<br>ГОСПОШЛИНЫ                   | ОТМЕНА                                        |                                                        |
| 5. |                                                |                                               | В следующем меню выберете                              |
|    | СБЕРБАНК<br>Всегда рядом                       | +7 495 500 00 05                              | «ОПЛАТА ШКОЛЬНОГО                                      |
|    | ВЫБОР ПОЛУЧАТЕЛЯ                               | ВЫБЕРИТЕ ГРУППУ                               | ПИТАНИЯ»                                               |
|    | ОПЛАТА ШКОЛЬНОГО<br>ПИТАНИЯ                    | ОБРАЗОВАНИЕ                                   | Внимание! Для возврата в                               |
|    |                                                |                                               | «НАЗАД»                                                |
|    |                                                |                                               |                                                        |
|    |                                                |                                               |                                                        |
|    |                                                | назад                                         |                                                        |

| 6. | <b>СБЕРБАНК</b>                                                           | +7 495 500 00 05     | В окне «НОМЕР ЛИЦЕВОГО                                                                                                    |
|----|---------------------------------------------------------------------------|----------------------|----------------------------------------------------------------------------------------------------|
|    | НОМЕР ЛИЦЕВОГО<br>СЧЕТА                                                   | введите значение     | счета»<br>введите номер (от 8 до 10 цифр)<br>лицевого счета школьника.<br>Нажмите «ПРОДОЛЖИТЬ» для<br>перехода на следующий экран.                                                                      |
|    |                                                                           | ПРОДОЛЖИТЬ<br>ОТМЕНА | Внимание! В случае попыток<br>ввода больше 10 цифр или<br>меньше 8 будет выдано<br>предупреждение об ошибке. В<br>случае ввода несуществующего                                                          |
|    |                                                                           |                      | лицевого счета на экране<br>появится надпись «Неверный<br>лицевой счет».<br>Скорректируйте, в случае<br>необходимости, введенное<br>значение, нажав «СБРОС».<br>Для отмены операции нажмите<br>«ОТМЕНА» |
| 7. | СБЕРБАНК<br>Всегда рядом<br>информация о клиенте<br>Абазов амир<br>валанс | 1844.00РУБ           | На экране будет показана<br>фамилия и имя владельца<br>лицевого счета, а также<br>актуальный баланс лицевого<br>счета<br>Для пополнения лицевого счета                                                  |
|    | отмена                                                                    | ВВЕРХ ВНИЗ           | выоерете «ПОПОЛНИТЬ»<br>Внимание! Для отмены<br>операции нажмите «ОТМЕНА»                                                                                                    |

| 8.  | СБЕРБАНК<br>Всегда рядом                                                                                                    |                                                                                                    | Введите сумму платежа в<br>рублях и нажмите                                                                                                    |
|-----|----------------------------------------------------------------------------------------------------|----------------------------------------------------------------------------------------------------|----------------------------------------------------------------------------------------------------|
|     | СУММА ПЛАТЕЖА                                                                                                    | введите значение<br>сумма платежа<br>0.00                                                                                                    | «ПРОДОЛЖИТЬ», возьмите<br>распечатанную квитанцию об<br>оплате.                                                                                                    |
|     |                                                                                                    | продолжить                                                                                                    | Внимание! Для отмены<br>операции нажмите «OTMEHA»                                                                                                    |
|     |                                                                                                    | отмена                                                                                                    |                                                                                                    |
| 9.  | <b>СБЕРБАНК</b><br>Всегда рядом                                                                                                    | 495 500 00 05                                                                                                    | В случае, если терминал<br>поддерживает возможность                                                                                                    |
|     | УВАЖАЕМЫЙ КЛИЕНТ!<br>Данное устройство сдачи и<br>сумма внесенных средств и<br>5 и волее рудлей, вам ву,<br>возможность перечислить,<br>счет мовильного телефона<br>ливо в влаготворительный<br>сумма сдачи менее 5 рудл<br>влаготворительный фонд «и<br>подтвердить согласие с п<br>проведения операции. | не дает. В Случає, ЕСЛИ<br>вольше суммы платежа на<br>дет предложена<br>цанную сумму на лицевой<br>мтс, вилайн, мегафон,<br>фонд «подари жизнь».<br>Ей вудет перечислена в<br>подари жизнь». просим<br>редложенными условиями | перечисления излишне<br>принятых средств на счета иных<br>получателей платежей, на<br>экране появится информация об<br>этой услуге, иначе сумма<br>внесенных средств должна<br>равняться сумме перечисления.<br>Внимание! Для продолжения<br>работы нажмите «СОГЛАСЕН» |
| 10. | СБЕРБАНК<br>Всегда рядом                                                                                                    | 8 495 500 00 05                                                                                                    | Вставьте купюры в отверстие<br>купюроприемника, нажмите<br>«ПАЛЕЕ» пля завершения                                                                                                    |
|     | пожалуйста,<br>вставьте купюры<br>по одной<br>в устройство<br>приема наличных<br>                                                                                                    | вы внесли сумму:<br>20 руб<br>ДАЛЕЕ                                                                                                    | операции                                                                                                    |

В случае, если терминал не поддерживает возможность излишне принятых средств на счета иных получателей платежей или сумма принятых средств совпадает с суммой платежа, осуществляется распечатка квитанции

В случае, если терминал поддерживает возможность излишне принятых средств на счета иных получателей платежей и сумма принятых средств не совпадает с суммой платежа, на экране будет показана табличка со списком получателей платежей

После выбора получателя платежа на экране терминала будет отражена информация с деталями перевода

Внимание! Для продолжения работы нажмите «ОПЛАТИТЬ», для отмены операции нажмите «ОТМЕНА», для возврата к списку получателей платежей нажмите «НАЗАД»

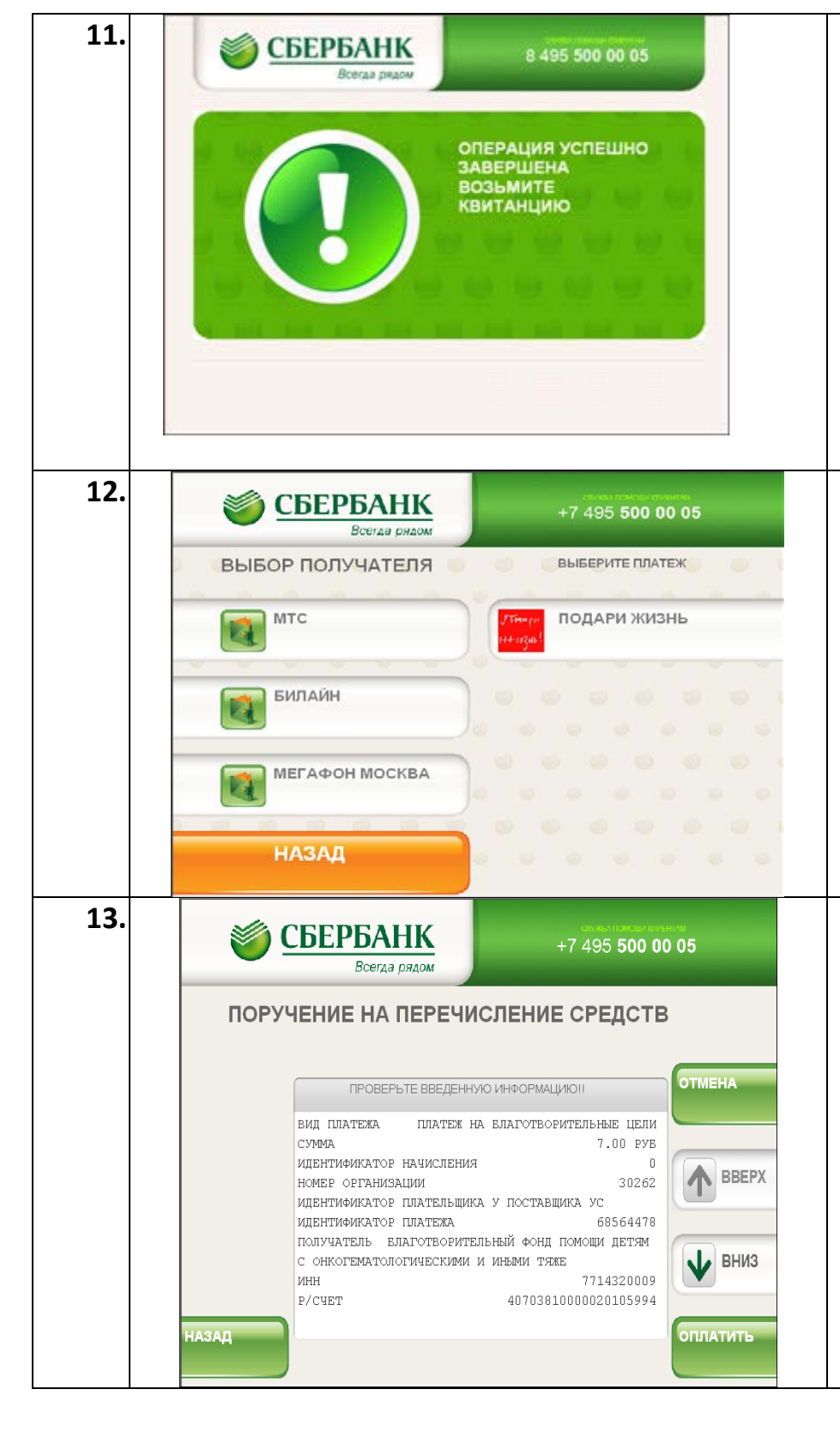

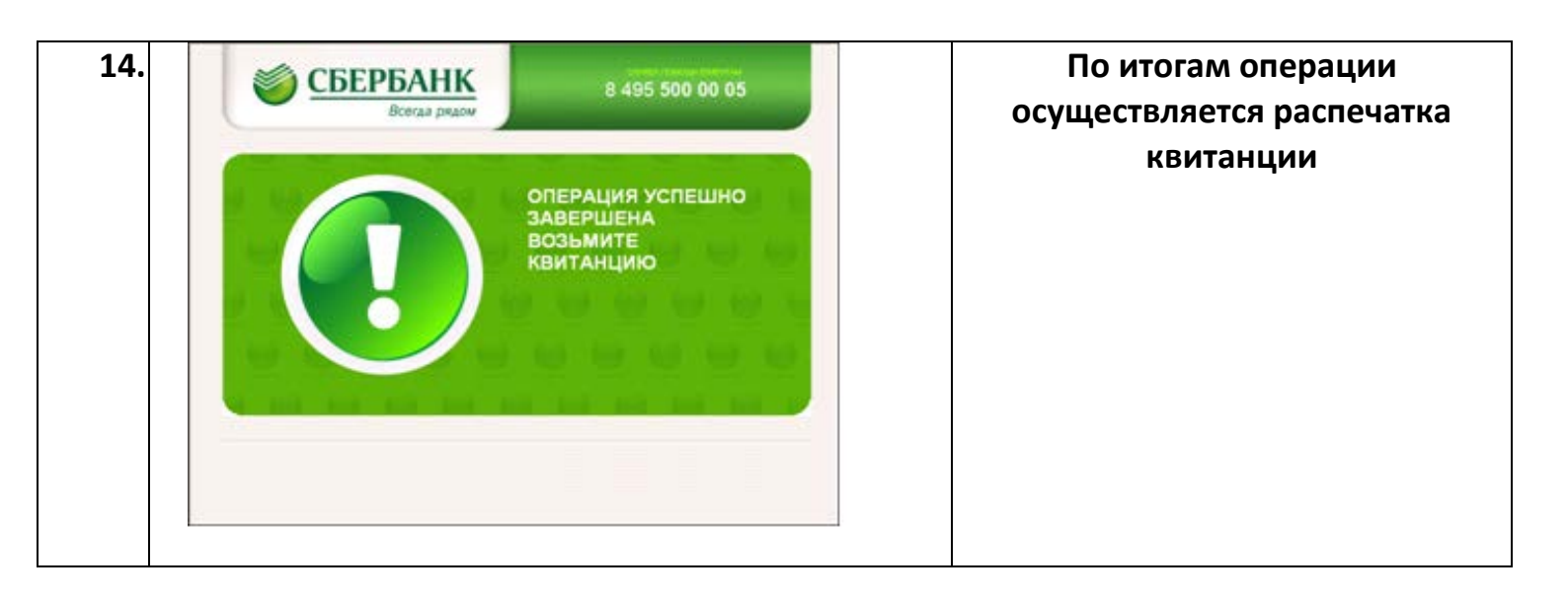

## Инструкция по порядку проведения платежа за школьное питание наличными денежными средствами на терминалах ОАО «Сбербанк России

| Этап | Изображен                                                                                                    | ие на экране                                                                                                    | Описание порядка действия                                                                                                    |
|------|----------------------------------------------------------------------------------------------------|----------------------------------------------------------------------------------------------------|----------------------------------------------------------------------------------------------------|
| 1.   | СБЕРБАНК<br>Всега рядон<br>ПОЖАЛУЙСТА,<br>ВСТАВЬТЕ<br>ВАШУ КАРТУ<br>PLEASE INSERT<br>YOUR CARD                                                                                                    | <text></text>                                                                                                    | Находясь на основном меню<br>терминала, выберете<br>«ПЛАТЕЖИ НАЛИЧНЫМИ» для<br>оплаты наличными                                |
| 2.   | <image/> <image/> <section-header><section-header><section-header><section-header><section-header><section-header></section-header></section-header></section-header></section-header></section-header></section-header> | <section-header><section-header><section-header><section-header><section-header><section-header><section-header><section-header><image/><text></text></section-header></section-header></section-header></section-header></section-header></section-header></section-header></section-header> | В следующем меню выберете<br>«ДРУГИЕ ПЛАТЕЖИ ПО<br>г.МОСКВА»<br>Внимание! Для возврата в<br>предыдущее меню нажмите<br>«НАЗАД» |

| 3. | СБЕРБАНК<br>Всегда рядом                       | стивателоци плетал<br>+7 495 <b>500 00 05</b> | В следующем меню выберете<br>«ДРУГИЕ ПЛАТЕЖИ Г.МОСКВЫ» |
|----|------------------------------------------------|-----------------------------------------------|--------------------------------------------------------|
|    | ВЫБОР ПОЛУЧАТЕЛЯ                               | Выберите группу                               |                                                        |
|    | оплата по штрих-<br>коду                       | ДРУГИЕ ПЛАТЕЖИ<br>Г.МОСКВА                    | Внимание! Для отмены<br>операции нажмите «OTMEHA»      |
|    | ПОИСК И ОПЛАТА<br>ОБРАЗОВАТЕЛЬНЫХ<br>УЧРЕЖДЕНИ | ПОГАШЕНИЕ КРЕДИТОВ<br>ДРУГИХ БАНКОВ           |                                                        |
|    |                                                |                                               |                                                        |
|    | НАЛОГИ, ШТРАФЫ<br>ГИБДД, СУДЫ, ЗАГС            | OTMEHA                                        |                                                        |
| 4  |                                                |                                               | В следующем меню выберете                              |
|    | СБЕРБАНК<br>Всегда рядом                       | +7 495 <b>500 00 05</b>                       | «ДЕТСКИЕ САДЫ, ШКОЛЫ,                                  |
|    | ВЫБОР ПОЛУЧАТЕЛЯ                               | ВЫБЕРИТЕ ГРУППУ                               | институты»                                             |
|    | ПОИСК ОРГАНИЗАЦИЙ                              | СОТОВАЯ СВЯЗЬ,<br>ИНТЕРНЕТ, ТЕЛЕФОН,<br>ТВ    |                                                        |
|    | КОММУНАЛЬНЫЕ<br>ПЛАТЕЖИ                        | ДЕТСКИЕ САДЫ, ШКОЛЫ,<br>ИНСТИТУТЫ             | Внимание! Для отмены<br>операции нажмите «ОТМЕНА»      |
|    | БЛАГОТВОРИТЕЛЬНЫЕ<br>ОРГАНИЗАЦИИ               | ДРУГИЕ ПЛАТЕЖИ                                |                                                        |
|    | НАЛОГИ, СБОРЫ,<br>ГОСПОШЛИНЫ                   | ОТМЕНА                                        |                                                        |
| 5. |                                                |                                               | В следующем меню выберете                              |
|    | СБЕРБАНК<br>Всегда рядом                       | +7 495 500 00 05                              | «ОПЛАТА ШКОЛЬНОГО                                      |
|    | ВЫБОР ПОЛУЧАТЕЛЯ                               | ВЫБЕРИТЕ ГРУППУ                               | ПИТАНИЯ»                                               |
|    | ОПЛАТА ШКОЛЬНОГО<br>ПИТАНИЯ                    | ОБРАЗОВАНИЕ                                   | Внимание! Для возврата в                               |
|    |                                                |                                               | «НАЗАД»                                                |
|    |                                                |                                               |                                                        |
|    |                                                |                                               |                                                        |
|    |                                                | назад                                         |                                                        |

| 6. | СБЕРБАНК                                                                  | +7 495 <b>500 00 05</b>                                | В окне «НОМЕР ЛИЦЕВОГО                                                                                                    |
|----|---------------------------------------------------------------------------|--------------------------------------------------------|----------------------------------------------------------------------------------------------------|
|    | Номер лицевого<br>счета                                                   | введите значение                                       | введите номер (от 8 до 10 цифр)<br>лицевого счета школьника.<br>Нажмите «ПРОДОЛЖИТЬ» для<br>перехода на следующий экран.                                                                                                    |
|    |                                                                           | ПРОДОЛЖИТЬ<br>ОТМЕНА                                   | Внимание! В случае попыток<br>ввода больше 10 цифр или<br>меньше 8 будет выдано<br>предупреждение об ошибке. В<br>случае ввода несуществующего<br>лицевого счета на экране<br>появится надпись «Неверный<br>лицевой счет».<br>Скорректируйте, в случае<br>необходимости, введенное<br>значение, нажав «СБРОС».<br>Для отмены операции нажмите |
| 7. | СБЕРБАНК<br>Всегар рядом<br>информация о клиенте<br>Аблаов Амир<br>Валанс | +7 495 500 00 05         1844.00PyE         IB44.00PyE | Котменя»<br>На экране будет показана<br>фамилия и имя владельца<br>лицевого счета, а также<br>актуальный баланс лицевого<br>счета<br>Для пополнения лицевого счета<br>выберете «ПОПОЛНИТЬ»<br>Внимание! Для отмены<br>операции нажмите «ОТМЕНА»                                                                                               |
|    | отмена                                                                    | пополнить                                              |                                                                                                    |

| 8.  | СБЕРБАНК<br>Всегда рядом                                                                                                    |                                                                                                    | Введите сумму платежа в<br>рублях и нажмите                                                                                                    |
|-----|----------------------------------------------------------------------------------------------------|----------------------------------------------------------------------------------------------------|----------------------------------------------------------------------------------------------------|
|     | СУММА ПЛАТЕЖА                                                                                                    | введите значение<br>сумма платежа<br>0.00                                                                                                    | «ПРОДОЛЖИТЬ», возьмите<br>распечатанную квитанцию об<br>оплате.                                                                                                    |
|     |                                                                                                    | продолжить                                                                                                    | Внимание! Для отмены<br>операции нажмите «OTMEHA»                                                                                                    |
|     |                                                                                                    | отмена                                                                                                    |                                                                                                    |
| 9.  | <b>СБЕРБАНК</b><br>Всегда рядом                                                                                                    | +7 495 <b>500 00 05</b>                                                                                                    | В случае, если терминал<br>поддерживает возможность                                                                                                    |
|     | УВАЖАЕМЫЙ КЛИЕНТ!<br>ДАННОЕ УСТРОЙСТВО СДАЧИ И<br>СУММА ВНЕСЕННЫХ СРЕДСТВ И<br>5 И ВОЛЕЕ РУБЛЕЙ, ВАМ БУ,<br>ВОЗМОЖНОСТЬ ПЕРЕЧИСЛИТЬ,<br>СЧЕТ МОВИЛЬНОТО ТЕЛЕФОНА<br>ЛИВО В БЛАГОТВОРИТЕЛЬНЫЙ<br>СУММА СДАЧИ МЕНЕЕ 5 РУБЛІ<br>БЛАГОТВОРИТЕЛЬНЫЙ ФОНД «И<br>ПОДТВЕРДИТЬ СОГЛАСИЕ С П<br>ПРОВЕДЕНИЯ ОПЕРАЦИИ. | не дает. В случае, если<br>вольше суммы платежа на<br>цет предложена<br>данную сумму на лицевой<br>мтс, вилайн, мегафон,<br>фонд «подари жизнь».<br>ей вудет перечислена в<br>подари жизнь». просим<br>редложенными условиями | перечисления излишне<br>принятых средств на счета иных<br>получателей платежей, на<br>экране появится информация об<br>этой услуге, иначе сумма<br>внесенных средств должна<br>равняться сумме перечисления.<br>Внимание! Для продолжения<br>работы нажмите «СОГЛАСЕН» |
| 10. | СБЕРБАНК<br>Всегда рядом                                                                                                    | 8 495 500 00 05                                                                                                    | Вставьте купюры в отверстие<br>купюроприемника, нажмите                                                                                                    |
|     | пожалуйста,<br>вставьте купюры<br>по одной<br>в устройство<br>приема наличных<br>                                                                                                    | вы внесли сумму:<br>20 руб<br>ДАЛЕЕ                                                                                                    | «джлее» для завершения<br>операции                                                                                                    |

В случае, если терминал не поддерживает возможность излишне принятых средств на счета иных получателей платежей или сумма принятых средств совпадает с суммой платежа, осуществляется распечатка квитанции

В случае, если терминал поддерживает возможность излишне принятых средств на счета иных получателей платежей и сумма принятых средств не совпадает с суммой платежа, на экране будет показана табличка со списком получателей платежей

После выбора получателя платежа на экране терминала будет отражена информация с деталями перевода

Внимание! Для продолжения работы нажмите «ОПЛАТИТЬ», для отмены операции нажмите «ОТМЕНА», для возврата к списку получателей платежей нажмите «НАЗАД»

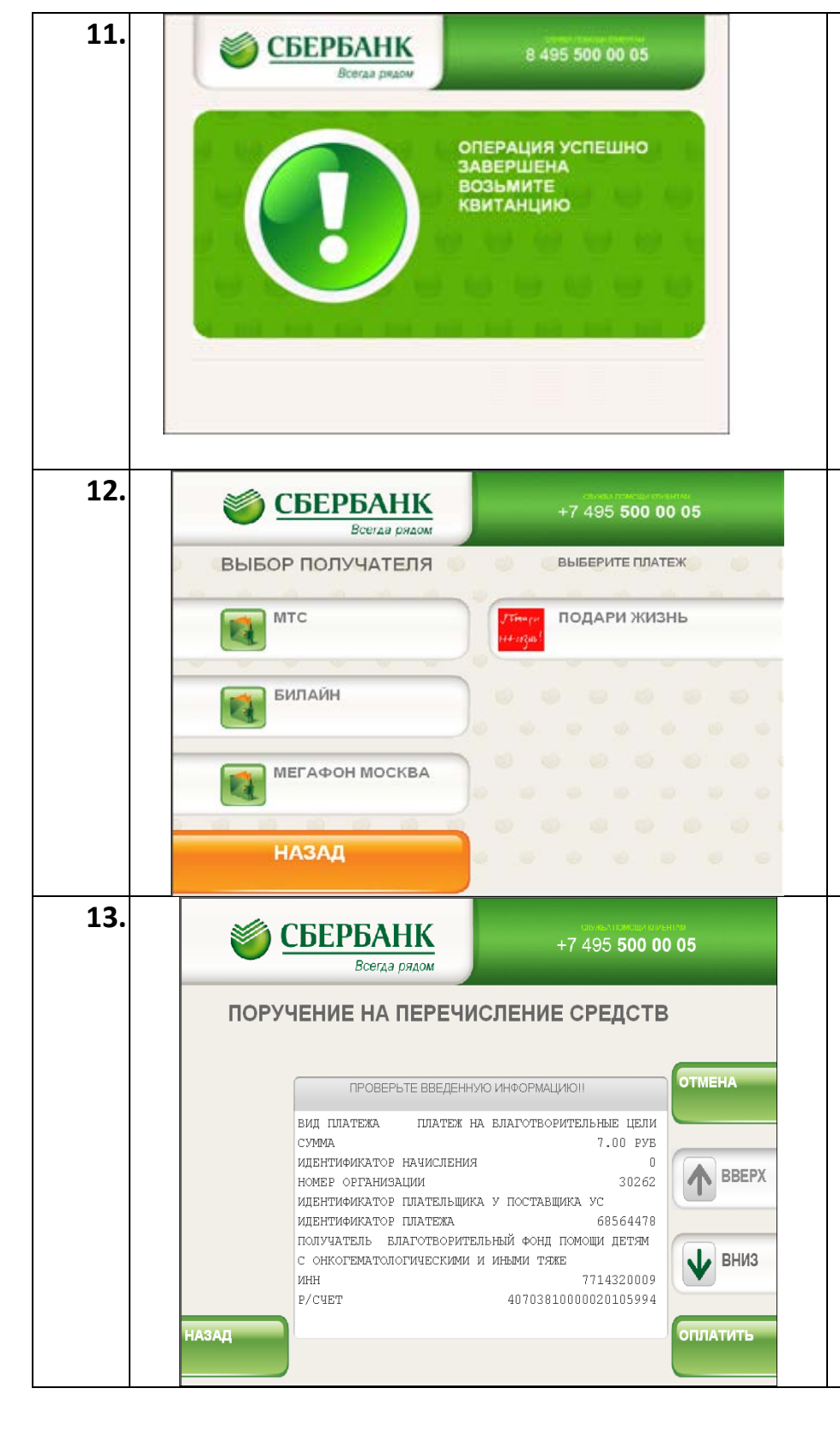

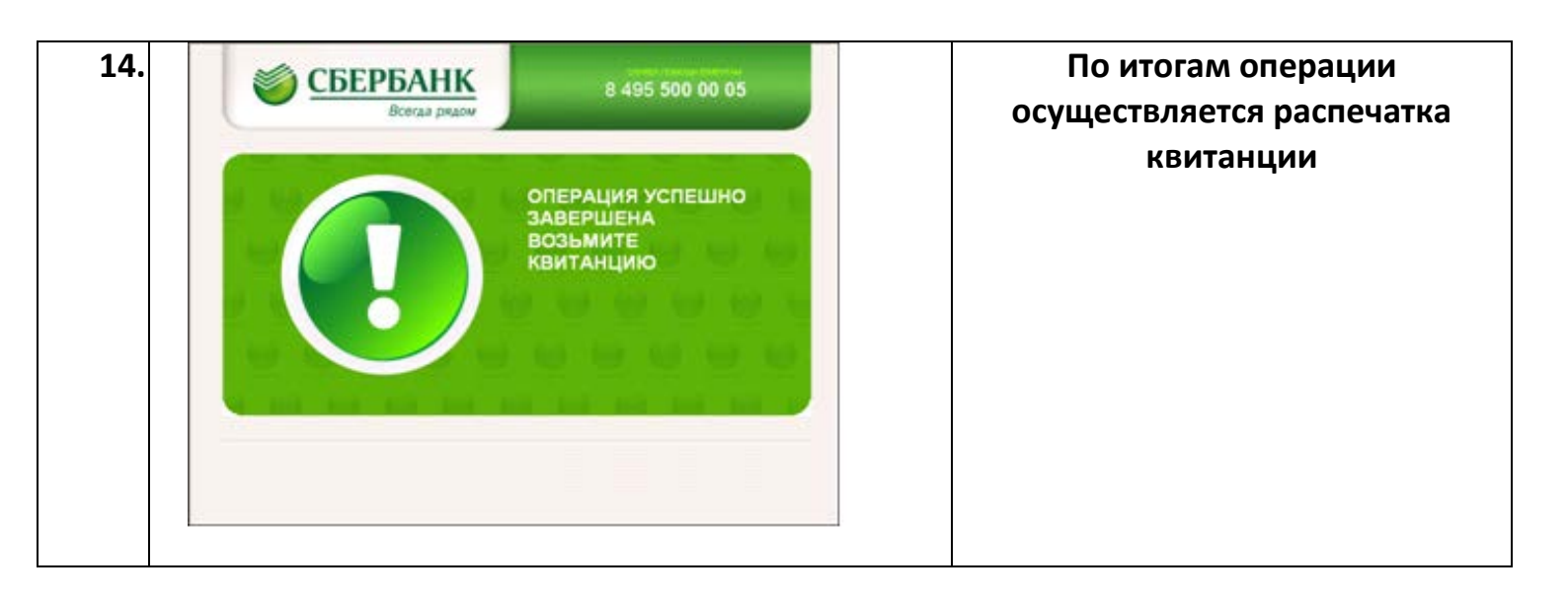